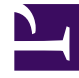

# **GENESYS**<sup>®</sup>

This PDF is generated from authoritative online content, and is provided for convenience only. This PDF cannot be used for legal purposes. For authoritative understanding of what is and is not supported, always use the online content. To copy code samples, always use the online content.

## SpeechMiner Administration Guide

Uninstalling SpeechMiner

5/12/2025

## Uninstalling SpeechMiner

SpeechMiner components can be installed on one machine or numerous machines. If SpeechMiner components are installed on more than one machine, you must perform the following procedure on each machine.

#### Procedure

1. Double click **uninst.exe** in the C:\Program Files (x86)\Genesys\software.

The SpeechMiner component is uninstalled.

### Important

Uninstall does not remove **Nuance** data files from the Recognition computers. Delete the **Nuance Recognizer** folder from C:\Program Files (x86)\Nuance if you do not plan on using this machine for recognition. Nuance data files are only located in machines on which UPlatform and SMART were installed